#### Mapowanie dysku sieciowego Share

Dla systemów operacyjnych: • Windows 10 • Windows 11

Do prawidłowego działania dysku poza siecią UEP wymagane jest aktywne połączenie VPN Check Point Mobile.

> Uniwersytet Ekonomiczny w Poznaniu Dział Technologii Informacyjnych

#### Uruchamiamy "eksplorator plików" lub "Ten Komputer".

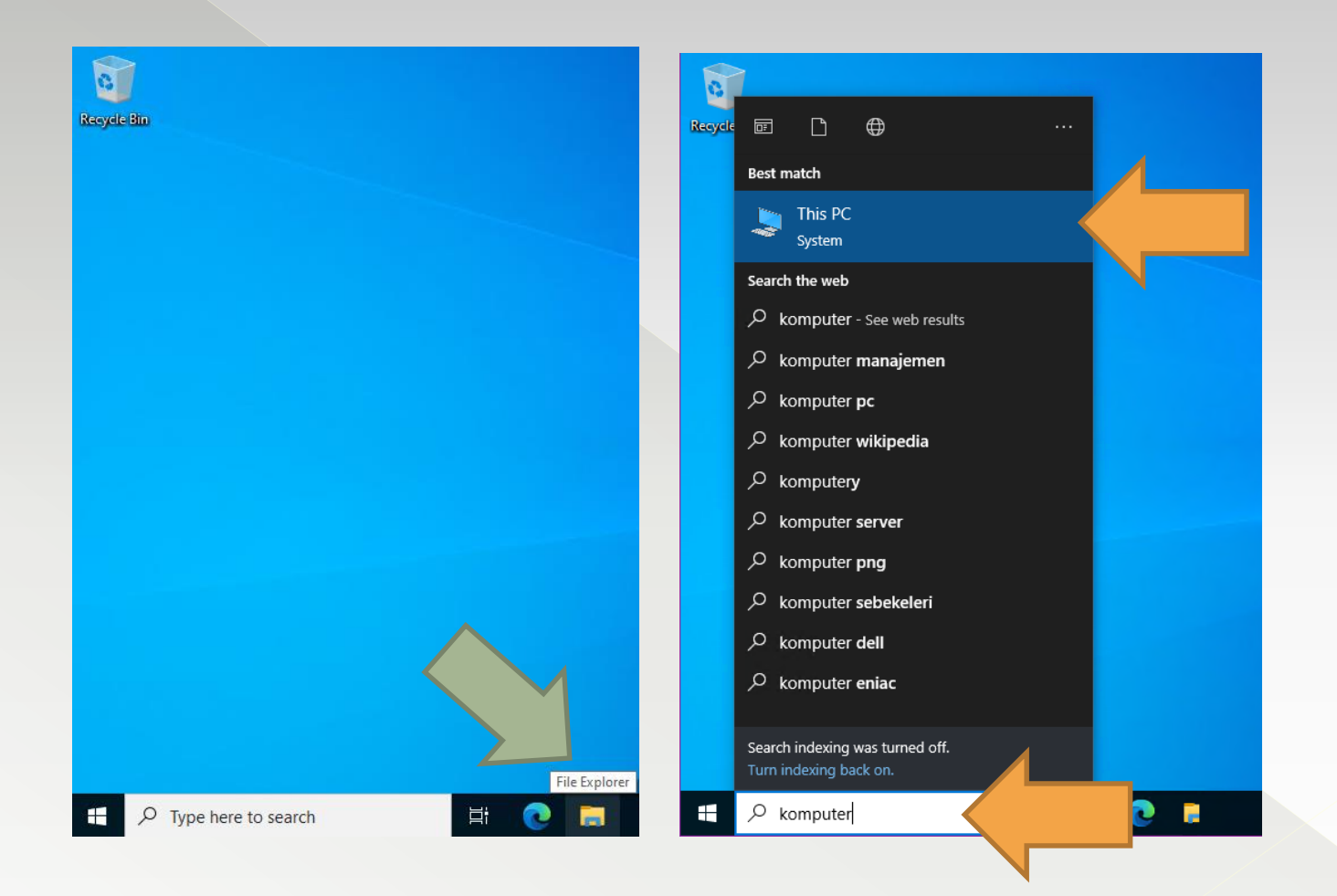

#### Wybieramy "Ten komputer", Komputer "Dodaj dysk sieciowy".

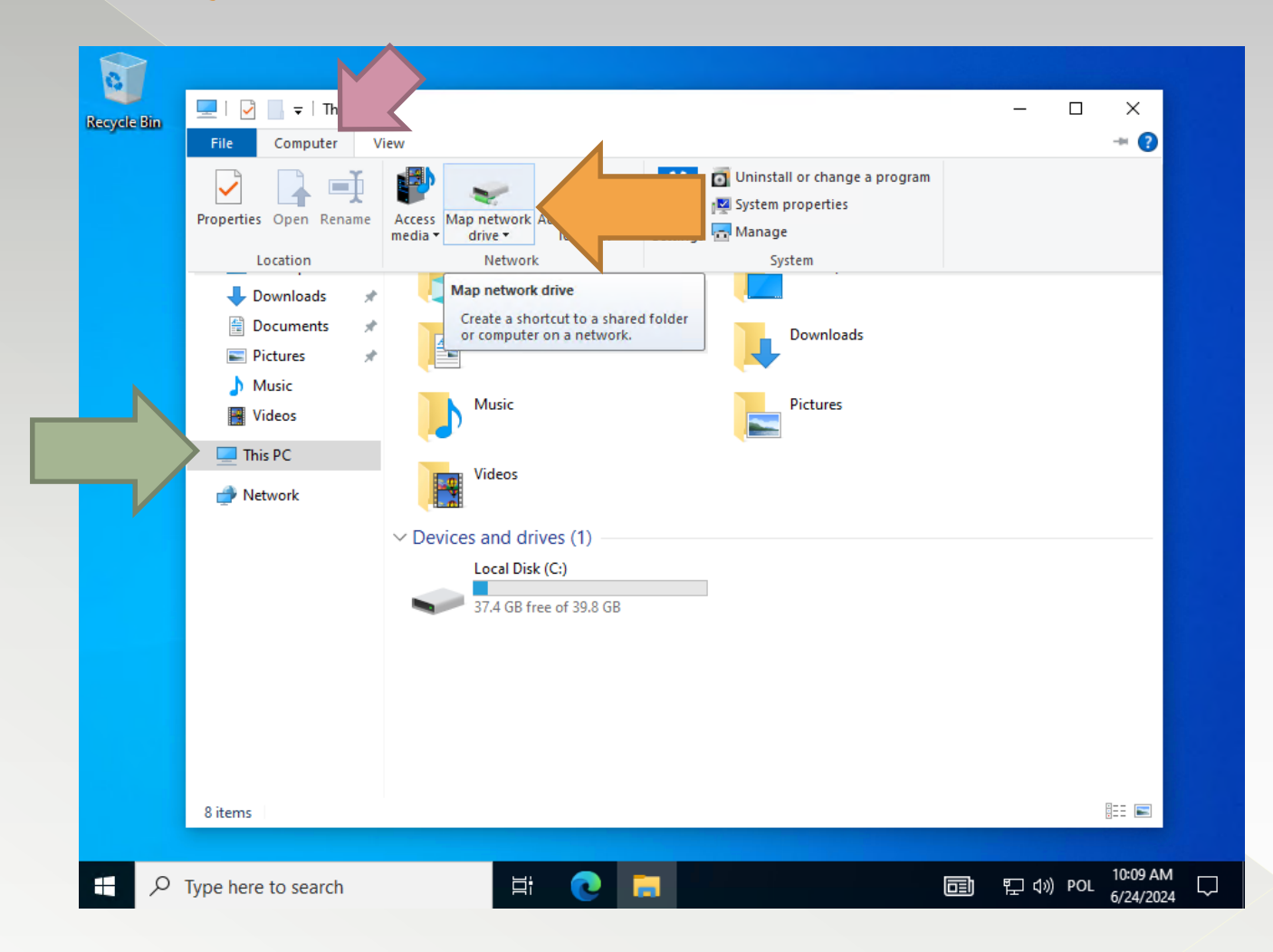

Otworzy się nowe okno, wprowadzamy \\fs01.ue.poznan\Share w miejscu folder i zatwierdzamy przyciskiem "Zakończ".

| Image: Control of the second control of the second contro | Recycle Bin | Image: Second second second | □ ×<br>~ ? |  |
|----------------------------------------------------------------------------------------------------|-------------|----------------------------------------------------------------------------------------------------|------------|--|
|                                                                                                    |             | Image: Second Second               |            |  |

Zostaniemy poproszeni o wprowadzenie poświadczeń. Login: **UE\numer NIU** Hasło: **Takie samo jak do Poczty UEP**.

| 0             |          |                                                      |            |             |
|---------------|----------|------------------------------------------------------|------------|-------------|
| Recycle Bin   | <b>_</b> | Windows Security                                     | ×          |             |
| decijele cali | File     | Enter network credentials                            |            |             |
|               | Ť.       | Enter your credentials to connect to: fs01.ue.poznan |            |             |
|               |          | ue\12345                                             |            |             |
|               | - >      | ••••••                                               |            | connect to  |
|               |          | Remember my credentials                              |            |             |
|               | E        | OK Cancel                                            |            | Browse      |
|               | _        | Cancer                                               |            |             |
|               | 💣 ਾਪਵਾ   | two                                                  | your docur | nents and p |

Zapisujemy poświadczenia zaznaczając krzyżykiem.

### Zmapowany dysk sieciowy będzie widoczny w moim komputerze.

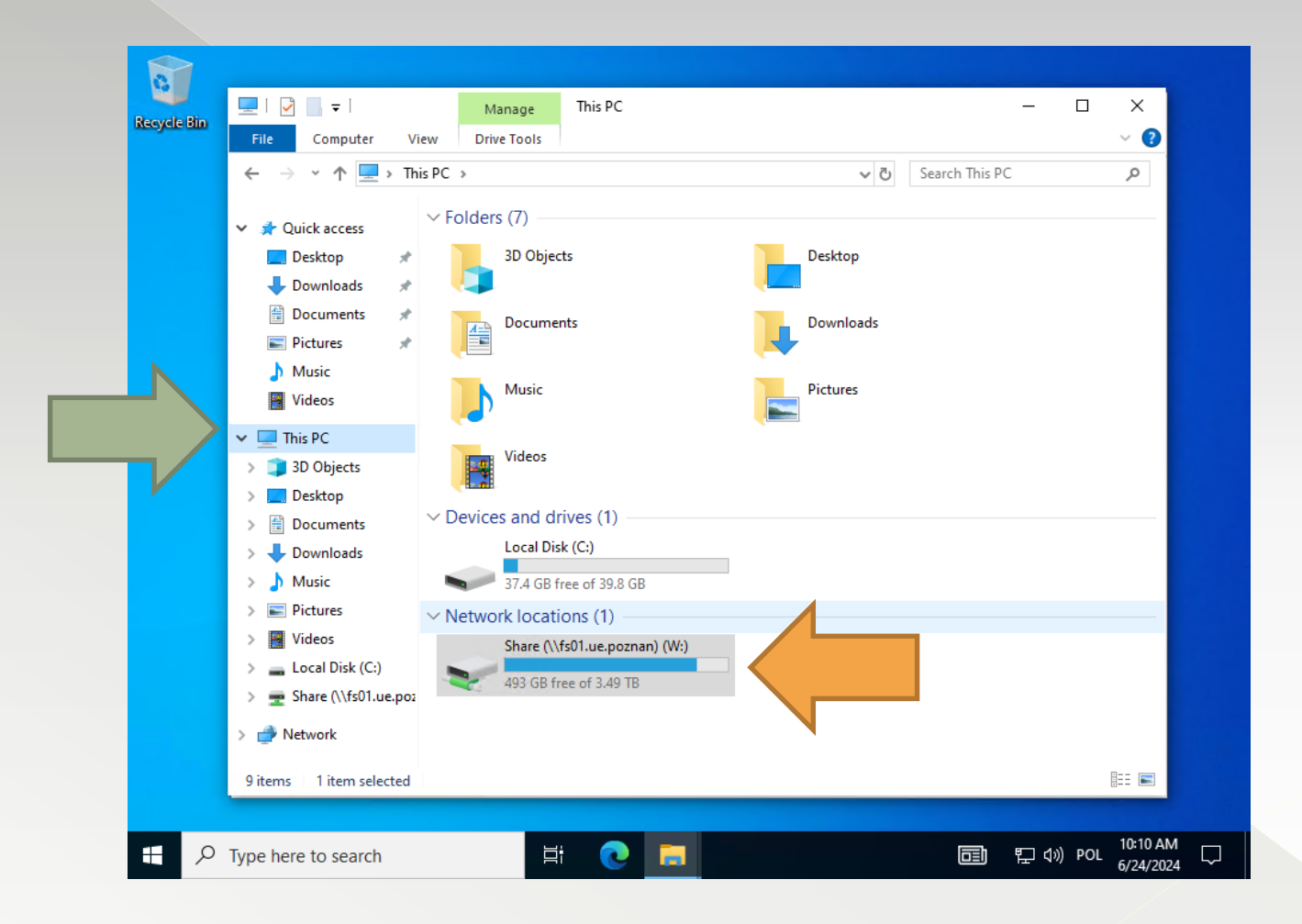

# Uruchamiamy "Eksplorator plików" i wybieramy "Ten komputer".

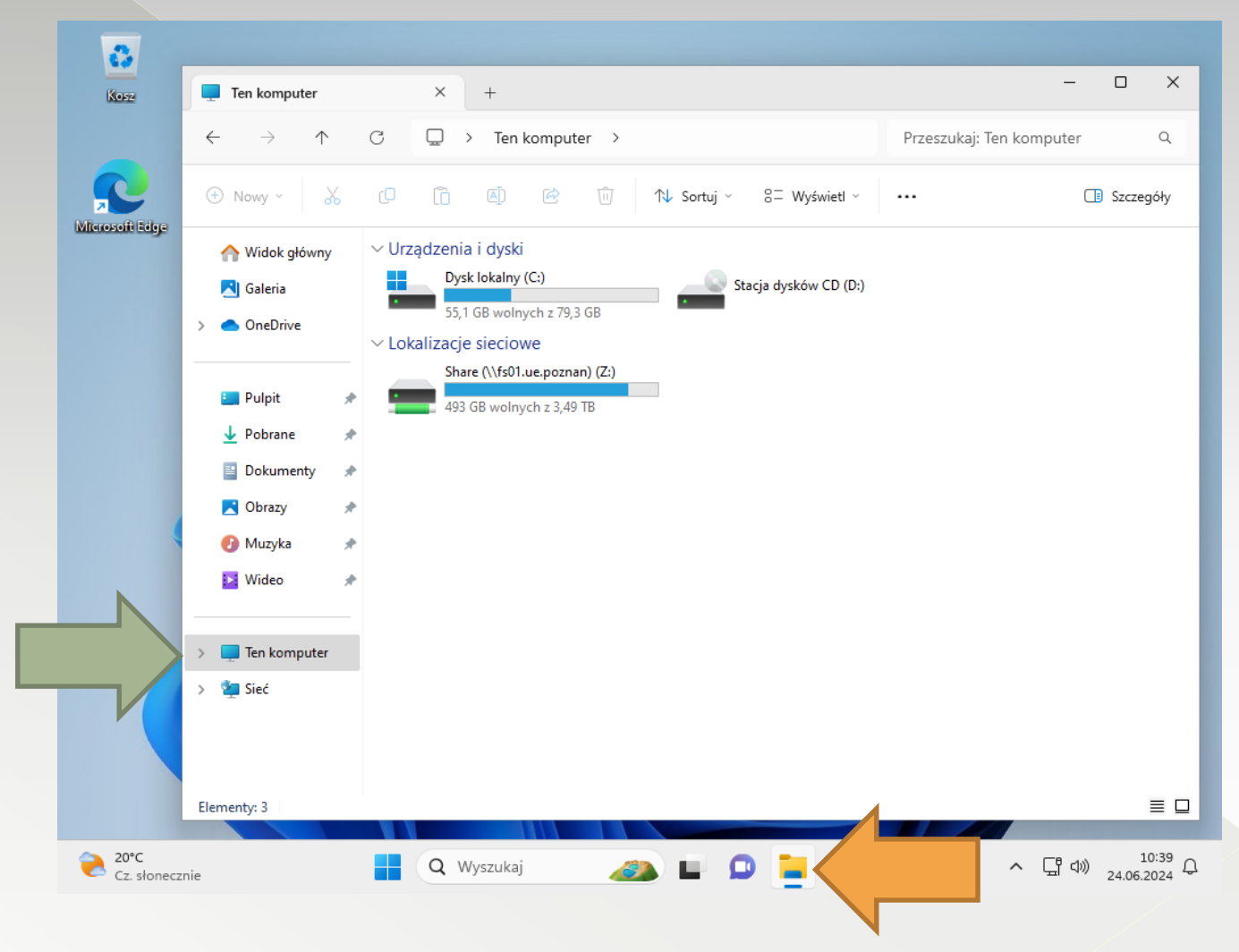

Instrukcja dla systemu Windows 11 (Krok 1/5)

## Wybieramy "trzy kropki" i "Mapuj dysk sieciowy".

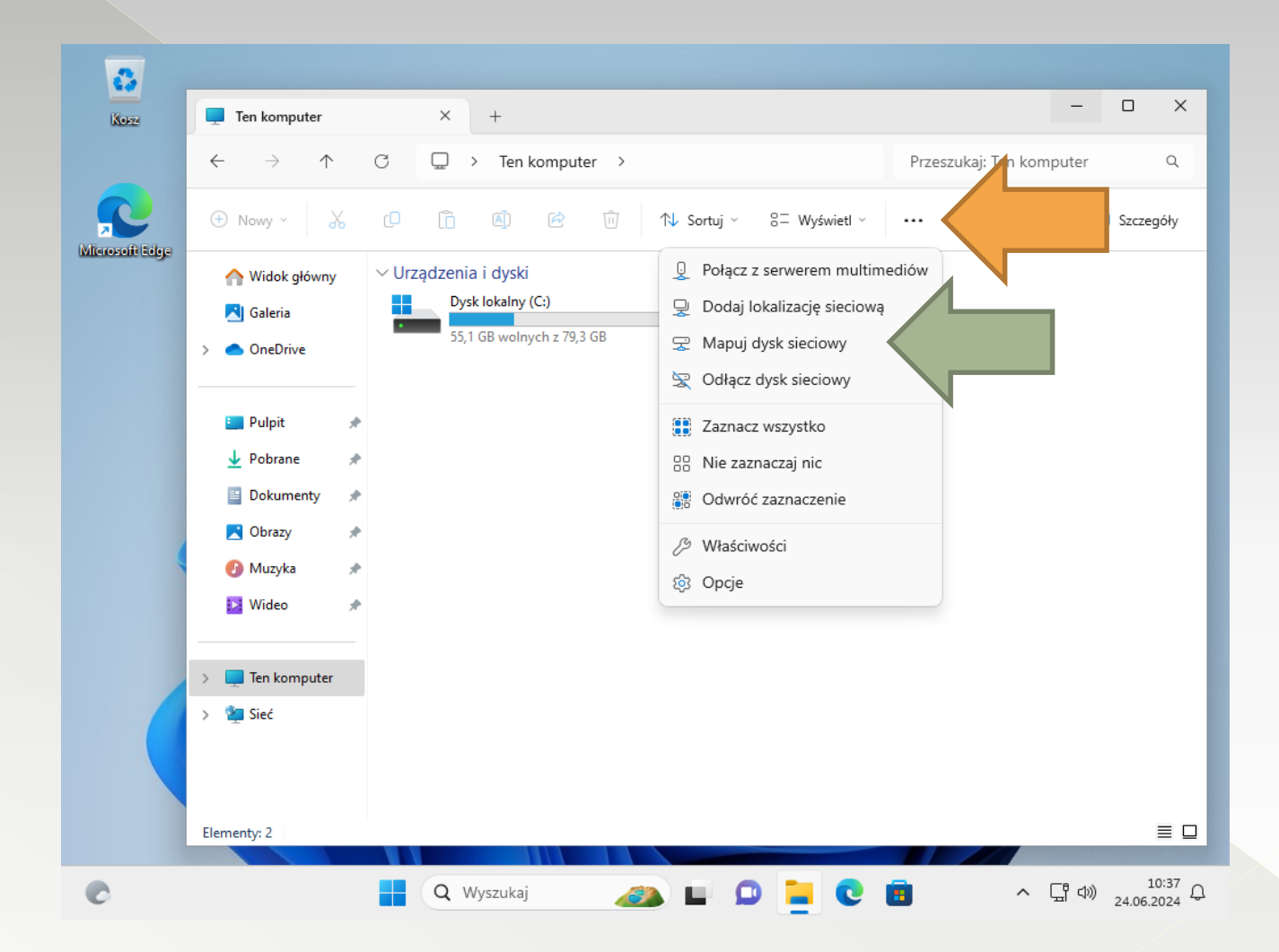

# Wprowadzamy adres dysku sieciowego i zatwierdzamy przyciskiem "zakończ".

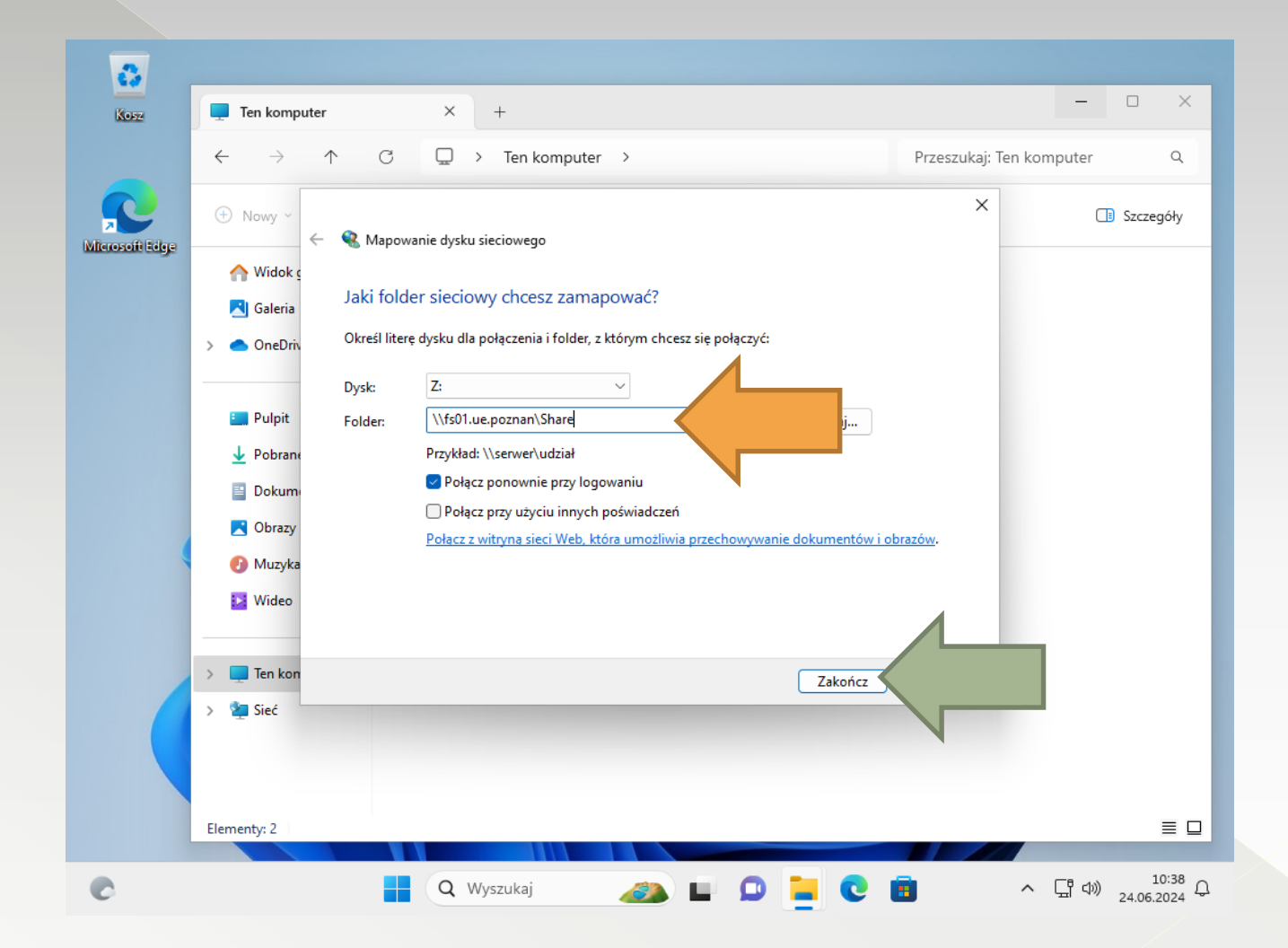

#### Wprowdzamy poświadczenia. Login: ue\Numer NIU, Hasło: jak do poczty UEP.

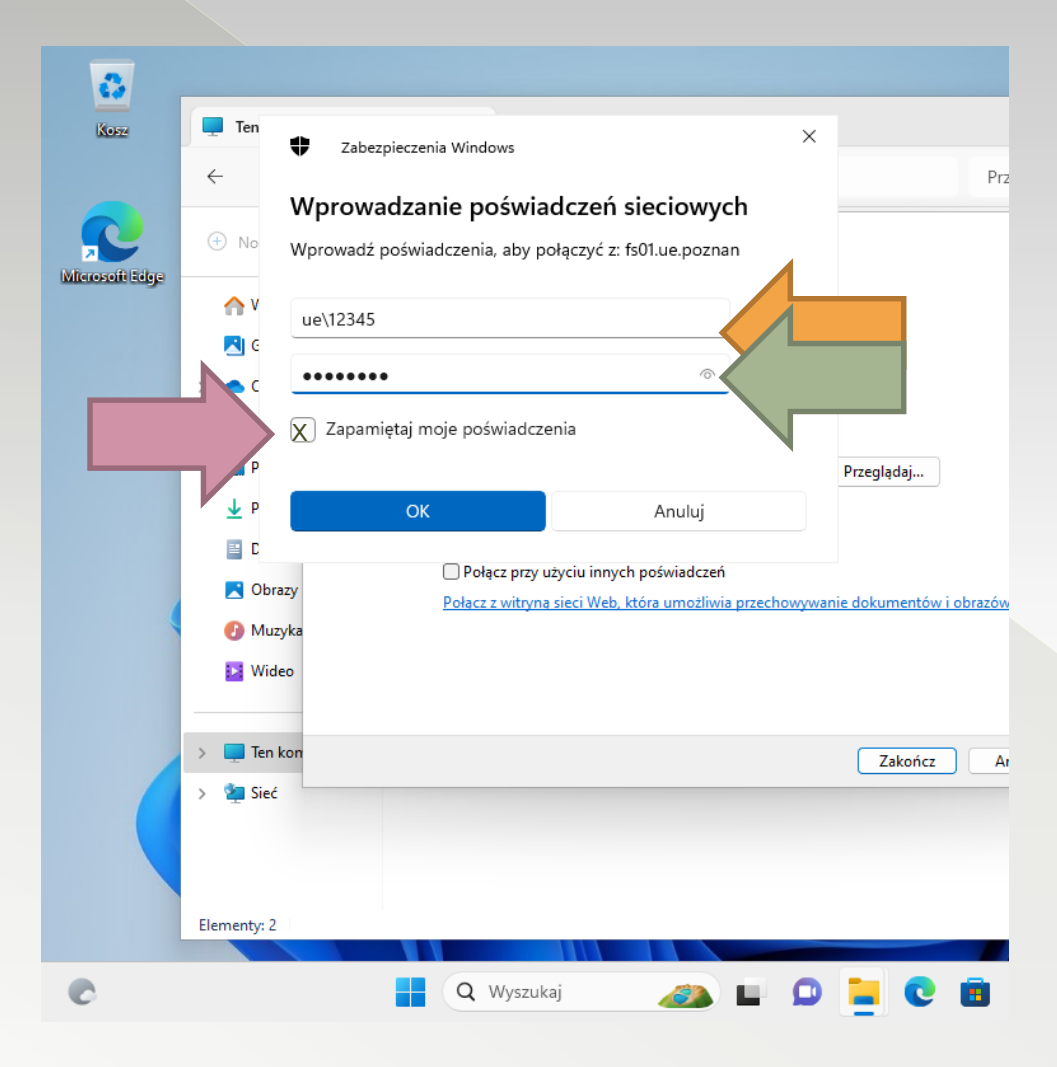

Zapisujemy poświadczenia zaznaczając krzyżykiem.

# Zmapowany dysk sieciowy będzie widoczny w "Ten komputer".

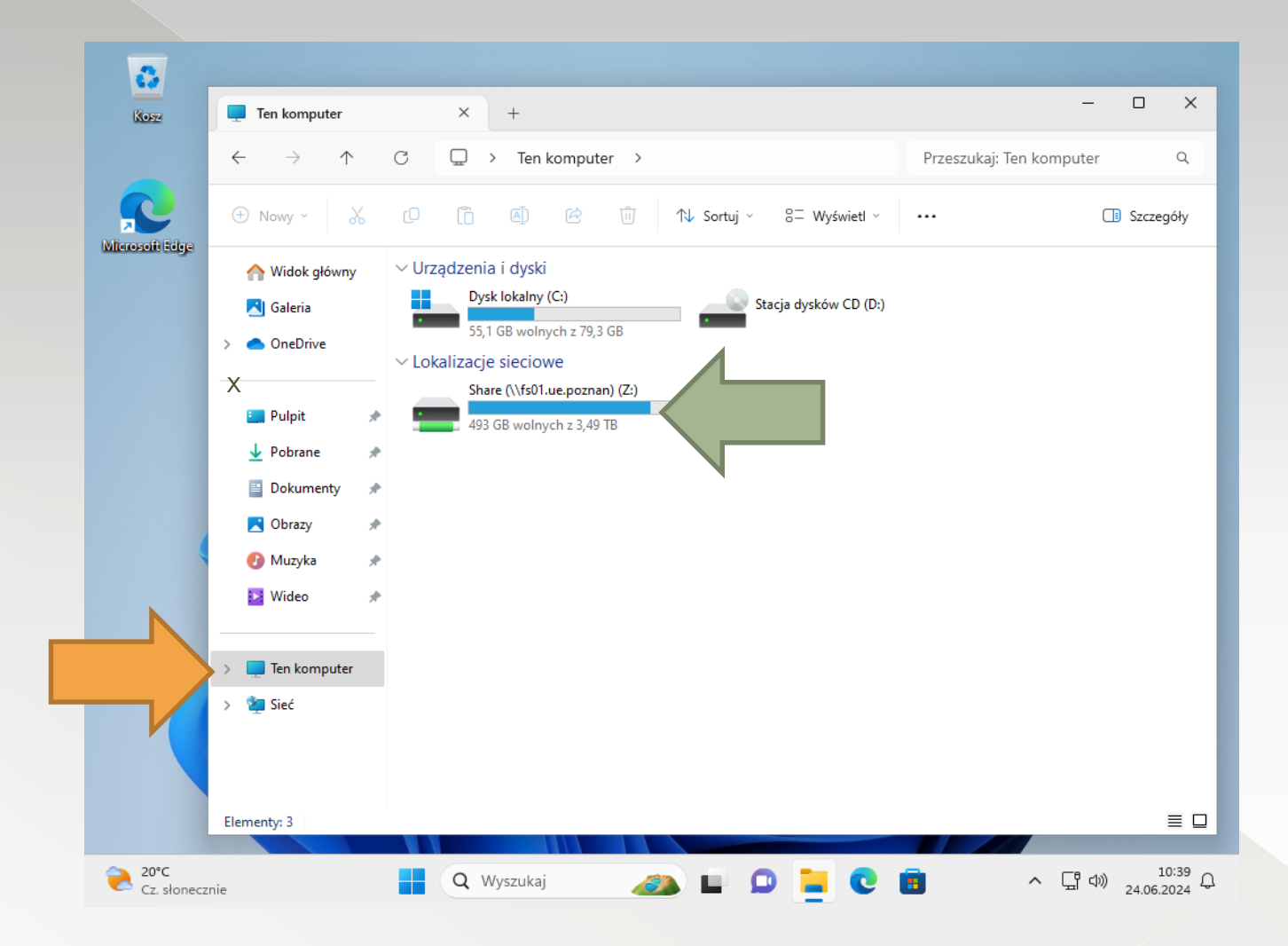